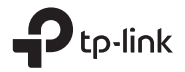

# Wi-Fi Bluetooth USB Adapter Quick Installation Guide

قد تختلف الصور عن المنتج الفعلي. Görüntüler sadece gösterim içindir. ©2022 TP-Link 7106509654 REV1.0.1

#### Türkçe

#### Başlamadan Önce:

Bluetooth kullanmayı planlıyorsanız ve zaten bağlı Bluetooth cihazlarınız varsa, 1. adıma geçin. Yoksa, 2. adıma geçin.

### 1 Bluetooth'u Devre Dışı Bırak

- Bilgisayarım'a sağ tıklayın, Yönet'i seçin, Aygıt Yöneticisi'ne gidin.
- b. Mevcut Bluetooth cihazınızı bulmak için Bluetooth düğümünü genişletin.
- c. Mevcut Bluetooth cihazına sağ tıklayın ve Devre Dışı Bırak'ı seçin.

Not:

 Mevcut tüm Bluetooth cihazlarını (hem yerleşik hem de üçüncü taraf) devre dışı bıraktığınızdan emin olun.

## 2 Adaptörü Kurun

 Adaptörü doğrudan bilgisayarınızdaki bir USB bağlantı noktasına takın.

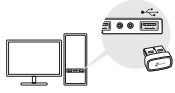

- b. CD'yi yerleştirin ve Autorun.exe'yi çalıştırın. Not:
- Bazı sistem sürümleri için, sürücüler internete bağlanıldığında otomatik olarak yüklenecektir. Değilse, lütfen sürücü kurulumunu manuel olarak çalıştırın.
- Sürücüleri, ürünün www.tp-link.com adresindeki Destek sayfasından manuel olarak da indirebilirsiniz.
- c. Wi-Fi ve Bluetooth sürücülerini yükleyin.
- Bluetooth: Simgeye <sup>\*</sup> tıklayın ve Bluetooth kurulumunu tamamlamak için ekrandaki talimatları izleyin.

Notlar:

- Bilinmeyen bir yayıncı mesajı açılırsa, devam etmek için Evet'i seçin.
- Windows Kullanıcı Hesabı Denetimi, yönetici kimlik bilgileri gerektiriyorsa, Windows yönetici hesabınızın kullanıcı adını ve parolasını yazın.
- d. Tamamladıktan sonra bilgisayarınızı yeniden başlatın. Notlar:
- Sürücü doğru şekilde kurulduğunda Wi-Fi Bluetooth USB adaptörünüz Aygıt Yöneticisi'nde listelenecektir.
- Sürücü kurulumu başarısız olursa, virüsten koruma yazılımını ve güvenlik duvarını devre dışı bırakın, ardından tekrar

#### Türkçe

deneyin.

 Windows 7'de, bir Windows Güvenlik mesajı açılırsa, https://www.tp-link.com/faq-2760.html adresine bakın.

## 3 Bluetooth Cihazlarıyla Eşleştirme

 a. Görev çubuğundaki (Bluetooth) simgesine sağ tıklayın.

Not:

Bluetooth simgesi görüntülenmezse, SSS> S2'ye bakın.

- b. Mevcut cihazları taramak için "Bluetooth Cihazı Ekle" veya "Cihaz Ekle" yi seçin.
- Listeden Bluetooth cihazınızı seçin ve eşleştirmeyi tamamlamak için ekrandaki talimatları izleyin. Not:

Cihazınızın Bluetooth'unun etkinleştirildiğinden ve bulunabilir olduğundan emin olun.

## 4 Kablosuz Ağa Katılma

- a. Görev çubuğunda bulunan 🗐 veya 🕷 ağ simgesini tıklayın.
- b. Wi-Fi ağınızı seçin, Bağlan'a tıklayın ve istendiğinde şifreyi girin.

Not: Kablosuz ağı bularnıyor veya bağlanamıyorsanız, SSS> S1'e bakın.

## Sıkça Sorulan Sorular (SSS)

- S1. Kablosuz ağımı bulamıyor veya bağlanamıyorsam ne yapmalıyım?
- C1. https://www.tp-link.com/faq-2253.html adresine bakın.
- S2. Bluetooth simgesi görünmezse ne yapmalıyım?
- C1. Windows ayarlarında Bluetooth'u açtığınızdan emin olun.
- C2. Bilgisayarda başka Bluetooth aygıtları varsa, Aygıt Yöneticisi'nde bunları devre dışı bırakın, ardından adaptörü takıp yeniden deneyin.
- S3. Adaptör neden Bluetooth cihazımla çalışmıyor?
- C1. Cihazınızın BLUETOOTH işlevine sahip olduğundan emin olun.
- C2. Bilgisayara en son Bluetooth sürücüsünü yüklediğinizden emin olun. Yayınlanan sürücü sürümlerini https://www.tp-link.com/download-center adresinden kontrol edebilirsiniz.
- C3. Logitech Mouse gibi standart olmayan Bluetooth protokollerine sahip cihazlarda bazı uyumluluk sorunları olabilir.

العربية الفير وسات وجدار الحماية، ثم حاول مرة أخرى. في ويندوز ٧، إذا ظهرت رسالة أمان ويندوز ، فراجع .https://www.tp-link.com/faq-2760.html الاقتران بأجهزة البلوتوث انقر بزر الماوس الأيمن فوق أيقونة البلوتوث 🕲 (Bluetooth) على شريط المهام. ملاحظه إذا لم يتم عرض أيقونة البلوتوث، فراجع الأسئلة المتداولة > س2. حدد «إضافة جهاز بلوتوث» أو «إضافة جهاز» للبحث عن الأجهزة المتاحة. حدد جهاز البلوتوث الخاص بك من القائمة واتبع التعليمات التي تظهر على الشاشة لإكمال الاقتران. ملاحظه: تأكد من تمكين البلوتوث الخاص بجهازك وإمكانية اكتشافه.

الاضمام إلى ثبيعة لاسلكية انقر فوق أيقونة الشبكة ﷺ أو الله على شريط المهام. حد شبكة واي فاي، وانقر فوق اتصل «Connect»، وأدخل كلمة المرور عند مطالبتك بنلك. والم الم تتحكن من العثور على الشبكة اللاسلكية أو الاتصال بها،

الأسئلة الشائعة (س وج) س1. ماذا أفعل إذًا لم أتمكن من العثور على شبكتي اللاسلكية أو الاتصال بها؟ ج1. ارجع إلى .https://www.tp-link.com/faq-2253.html س2. ماذا أفعلَ إذا لم تظهر أيقونةَ البلوتوث؟ «ألف 1. تأكد من تشغيل البلوتوث في إعدادات ويندوز. ج2. إذا كانت هناك أجهزة بلوتوث أخرى بالكمبيوتر، فقم بتعطيلها في إدارة الأجهزة «»DeviceManager»»، ثم أدخل المحول وحاول مرة أخرى.» س3. لماذا لا يعمل المحول مع جهاز بلوتوث الخاص بي؟ «ج1. تأكد من أن جهازك يحتوى على وظيفة البلوتوث. ج2. تأكد من تثبيت أحدث برنامج تشغيل البلوتوث على الكمبيوتر. يمكنك التحقق من إصدارات برامج التشغيل المنشورة من .https://www.tp-link.com/download-center ج3. بالنسبة للأجهزة التي تحتوي على بروتوكو لات بلوتوث الغير قياسية، مثل Logitech Mouse، قد تكون هناك بعض مشكلات التو افق. «

العربية

قبل البدء:

إذا كنت تخطط لاستخدام البلوتوث وقمت بالفعل بتوصيل أجهزة البلوتوث، فتابع الخطوة ١. وإلا، انتقل إلى الخطوة ٢. تعطيل البلوتوث انقر بزر الماوس الأيمن فوق My Computer (جهازي). وحدد Manager (إدارة)، وانتقل إلى Device Manager (إدارة الأجهزة). سيتم إدراج المحول Wi-Fi Bluetooth USB في Device Manager (إدارة الأجهزة) إن تم تثبيت برنامج التشغيل بشكل صحتح ج. انقرّ بزر الماوس الأيمن فوق جهاز البلوتوث الحالي وحدد Disable (تعطيل). ملاحظة: تأكد من تعطيل جميع أجهز ة البلوتوث الحالية (المثبتة داخليا قم بتثببت المحول أدخل المحول في منفذ USB بالكمبيوتر مباشرة.

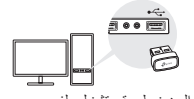

ادخل القرص المضغوط و قم بتشغيل ملف Autorun.exe.

تلميح: بالنسبة لبعض إصدارات النظام، سيتم تثبيت برامج التشغيل تلقائيا عند الاتصال بالانتر نت. إذا لم يكن كذلك، يرجى تَشغيل تثبيت بر نامج التشغيل يدويا. يمكنك أيضا تنزيل برامج التشغيل يدويا من صفحة دعم المنتج في .www.tp-link.com قم بتثبيت برامج تشغيل الواي فاي والبلوتوث. لتثبيت الواي فاي: انقر فوق أيقونة 溢 واتبع التعليمات التي تظهر على الشاشة لإكمال تثبيت الواي فاي. لتثبيت البلوتوث: انقر فوق أيقونَهَ 📥 واتبع التعليمات التي تظهر على الشاشة لاكمال تثبيت البلوتوث. ملاحظة إذا ظهرت رسالة ناشر غير معروف، فحدد نعم للمتابعة. إذا تطلب التحكم في حساب مستخدم ويندوز بيانات اعتماد المدير، فاكتب اسم المستخدم وكلمة المرور لحساب المدير لويندو ز\_ بمجر د الانتهاء، أعد تشغيل الكمبيو تر ملاحظة: سيتم إدراج محول Wi-Fi Bluetooth USB في Device Manager (إدارة الأجهزة) إن تم تثبيت برنامج التشغيل بشكل صحيح.

إذا فشَّل تثبيت برنامج التشغيل، قم بتعطيل برنامج الحماية من

## Support

For technical support, the user guide and other information, please visit https://www.tp-link.com/support, or simply scan the QR code.

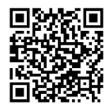